# ARM 9 Changes ver. 9.1.0 to 9.1.5

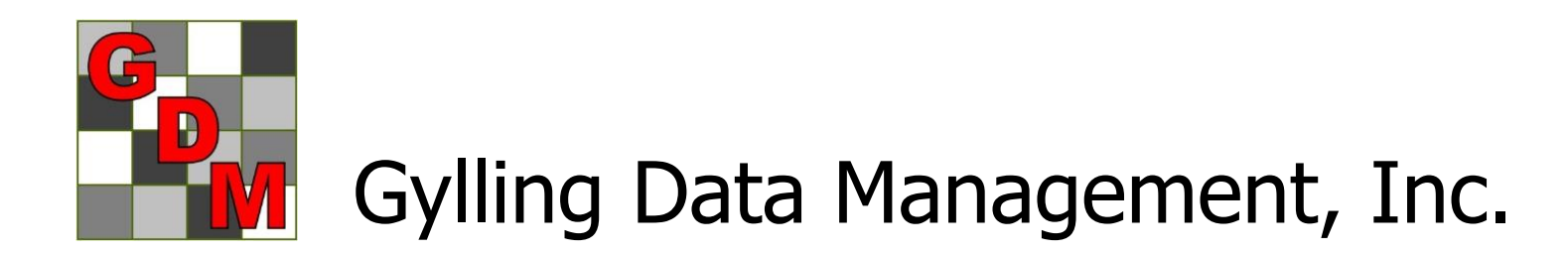

### Help Menu

#### Expanded "Quick Reference (pdf)"

- Quick Reference has more information
- Training handouts are included

| Hel | p                                       |   | _ |                                                |
|-----|-----------------------------------------|---|---|------------------------------------------------|
|     | Contents                                | ► | Ø | 🕸 🖩 🕲 🕂 🤉 🕇 🏡                                  |
|     | Search for Help On                      | • | F |                                                |
| 1   | Quick Reference Card (pdf)              | ► |   | Quick Reference                                |
| -   | How To Topics                           | ► |   | Trial Map Overview                             |
|     | Tutorial                                | ► |   | Study Rules                                    |
| -   | Media                                   |   |   | ARM Action Codes Overview                      |
| 2   | BBCH Growth Stages (pdf)                |   |   | Data Transformations Overview                  |
| ]   | Check for Updates                       |   |   | Recommended Assessment Review Methods Overview |
|     | Detect and Repair                       |   |   | Treatment Homogeneity and Normality Overview   |
| -   | Rollback to Previous ARM Version (915b) |   |   | Standardize Trial Management Methods           |
| 1   | Start ARM Support Viewer                |   | - | ST - Getting Started                           |

### **Treatments Editor**

New grid to enter active ingredients while adding to a product list:

display list, add ingredients,

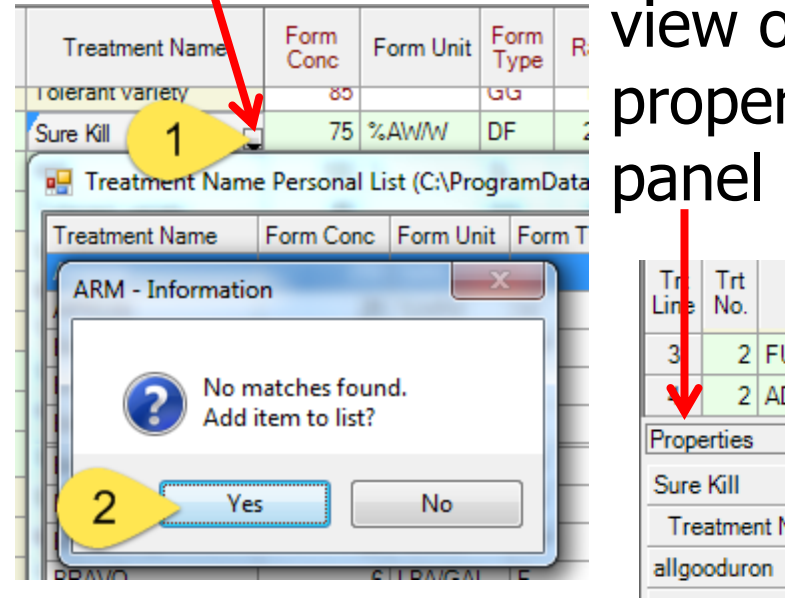

| n         | ar         | edie    | ents N      | 💾 Ac | tive Ingre                                                                     | dients Edito | r            |        |           |                |  |  |
|-----------|------------|---------|-------------|------|--------------------------------------------------------------------------------|--------------|--------------|--------|-----------|----------------|--|--|
| •••       | 3.         |         |             | No.  |                                                                                | Active Ingre | dient        |        | Al Conc.  | A              |  |  |
| e         | W          | on t    | the         | 1    | allgooduro                                                                     | n            |              |        | 50        | 2              |  |  |
| _         |            |         |             | 2    | nobadinol                                                                      |              |              |        | 25        | N <sup>3</sup> |  |  |
| 1         | )De        | ertie   | 2S          | 3    | E                                                                              |              |              |        |           |                |  |  |
| ור        | י<br>הה    | I       |             | E    | Enter ingredient information to store with new list item<br>Sure Kill75%AW/WDF |              |              |        |           |                |  |  |
|           | IE         |         |             |      | 1                                                                              | ОК           |              | Cancel |           |                |  |  |
| Tr<br>Lin | Trt<br>No. | Туре    | Treatment I | Name | Form<br>Conc                                                                   | Form Unit    | Form<br>Type | Rate   | Rate Unit | t              |  |  |
| 3         | 2          | FUNG    | Sure Kill   |      | 75                                                                             | %AW/W        | DF           | 250    | g Al/ha   |                |  |  |
| 4         | 2          | ADJ     | NIS         |      | 100                                                                            | %            | SL           | 0.5    | % V/V     |                |  |  |
| Pro       | perties    | )       |             |      |                                                                                |              |              |        |           |                |  |  |
| Sur       | Sure Kill  |         |             |      |                                                                                |              |              |        |           |                |  |  |
| Т         | eatme      | nt Name | Form Conc   | Rate | Rate U                                                                         | nit          |              |        |           |                |  |  |
| allg      | oodur      | on      | 50          | 167  | Al/ha                                                                          |              |              |        |           |                |  |  |
| nob       | adinol     |         | 25          | 83   | 3 g Al/ha                                                                      |              |              |        |           | _              |  |  |
|           |            |         |             |      |                                                                                |              |              |        |           | _              |  |  |

January 2014

### **Auto-Add Application Columns**

#### Controlled by Editor option (Tools – Options)

Add new application C

| Treatments - Line 15 |            |      |                   |              |              |              |      |        |          |              |  |
|----------------------|------------|------|-------------------|--------------|--------------|--------------|------|--------|----------|--------------|--|
| Trt<br>Line          | Trt<br>No. | Туре | Treatment<br>Name | Form<br>Conc | Form<br>Unit | Form<br>Type | Rate | Rate   | Unit     | Appl<br>Code |  |
| 14                   | 5          | ADJ  | NIS               | 100          | %            | SL           | 0.5  | % V/\  | $\Gamma$ | в            |  |
| 15                   | 5          | HERB | Super Stomp       | 75           | %AW/W        | DF           | 375  | g Al/h | а        | 이            |  |
| 16                   | 5          | ADJ  | NIS               | 100          | %            | SL           | 0.5  | % V/   | /        |              |  |

Site Description

Contacts Crop Description Pest Description Site and Design Maintenance

|                     | А             | В             |
|---------------------|---------------|---------------|
| Application Date:   | Mar-29-2007 🔔 | Apr-10-2007 🚊 |
| Appl. Start Time:   | 8:00 AM       | 12:30 PM      |
| Appl. Stop Time:    |               |               |
| Application Method: | SPRAY         | SPRAY         |

# ARM Options Assessment Data View Data Collector Special Configuration GDMdef Studies General Study List File Display Editor Toolbar Send To Treatment View S General General Ste description Keep cursor on the current tab Insert or delete applications as application codes are added or deleted in treatments Completely bid any upper bidden add field

|                          | Treat               | ments      | - Line 10 | 6                 |              |              |              |        |           |              |
|--------------------------|---------------------|------------|-----------|-------------------|--------------|--------------|--------------|--------|-----------|--------------|
| ate Unit Appl<br>Code    | Trt<br>Line         | Trt<br>No. | Туре      | Treatment<br>Name | Form<br>Conc | Form<br>Unit | Form<br>Type | Rate   | Rate Unit | Appl<br>Code |
| - V/V - <mark>V</mark> B | 14                  | 5          | ADJ       | NIS               | 100          | %            | SL           | 0.5    | % V/V     | в            |
| Al/ha C                  | 15                  | 5          | HERB      | Super Stomp       | 75           | %AW/w        | DF           | 375    | g Al/ha   | С            |
| V/V                      | 16                  | 5          | ADJ       | NIS               | 100          | %            | SL           | 0.5    | % V/V     | 1            |
|                          | Site Description    |            |           |                   |              |              |              |        |           |              |
| Maintenance              | Con                 | tacts      | Crop D    | escription   F    | Pest Desc    | ription      | Site and I   | Design | Maintena  | nce          |
|                          |                     |            |           |                   | А            | В            | 1            | С      |           |              |
|                          | Арр                 | licati     | on Date:  |                   | Mar-29-20    | )07 🗖 Ap     | Apr-10-2007  |        |           |              |
| auto-adds                | Арр                 | I. Sta     | rt Time:  |                   | 8:00 AM      | 12           | :30 PM       |        |           |              |
|                          | App                 | I. Sto     | p lime:   |                   |              |              | •            |        |           |              |
| column C                 | Application Method: |            |           |                   | SPRAY        | SF           | RAY          |        |           |              |
|                          |                     |            |           |                   |              |              |              |        |           |              |

#### January 2014

### **Auto-Delete Blank Applications**

#### Delete column in site description

| Tr  | Treatments - Line 16                                                           |           |                  |                |              |                |      |           |                   | ARM - SPEC                                                                                                    | IAL CO | ONFI  | IRMATIC    | ON               |          |           |         |        |           | x    |
|-----|--------------------------------------------------------------------------------|-----------|------------------|----------------|--------------|----------------|------|-----------|-------------------|----------------------------------------------------------------------------------------------------|--------|-------|------------|------------------|----------|-----------|---------|--------|-----------|------|
| Li  | rt Trt<br>ne No.                                                               | Туре      | Treatmen<br>Name | t Form<br>Conc | Forn<br>Unit | n Form<br>Type | Rate | Rate U    | Jnit Appl<br>Code |                                                                                                    |        |       |            |                  |          |           |         |        |           |      |
| Þ   | 4 5                                                                            | ADJ       | NIS              | 100            | %            | SL             | 0.5  | % V/V     | В                 |                                                                                                    | Do yo  | u wi  | ish to ad  | ljust the delete | d applie | cation co | de C in | treatm | ent field |      |
| 1   | 5 5                                                                            | HERB      | Super Storn      | p 75           | %AW/         | W DF           | 375  | g Al/ha   | вС                |                                                                                                    | 'Appl  | Cod   | e'?        |                  |          |           |         |        |           |      |
| 1   | 6 5                                                                            | ADJ       | NIS              | 100            | %            | SL             | 0.5  | % V/V     |                   |                                                                                                    | Select | 'Yes  | s' to cha  | nge C to B.      |          |           |         |        |           |      |
| F   | Properties                                                                     |           |                  |                |              |                |      |           |                   | 2 Select 'No' to remove C from treatment field 'Appl Code'.<br>Select 'Cancel' if ARM should not change application code C in |        |       |            |                  |          |           |         |        |           |      |
| Sit | e Descr                                                                        | iption    |                  |                |              |                |      |           |                   |                                                                                                    | treatm | nent  | s.         |                  |          |           |         |        |           |      |
| C   | Contacts   Crop Description   Pest Description   Site and Design   Maintenance |           |                  |                |              |                |      |           | tenance           |                                                                                                    |        |       |            |                  |          |           | NI-     |        | Connel    |      |
|     |                                                                                |           |                  | А              |              | В              |      | С         |                   |                                                                                                    |        |       |            | re               | 5        |           | INO     |        | Cancer    |      |
|     | Applicat                                                                       | ion Date: | :                | Mar-29-20      | 07 🔲 /       | Apr-10-200     | 7 🖬  | _         |                   |                                                                                                    |        |       |            |                  |          |           |         |        |           |      |
| 1   | Appl. Sta                                                                      | art Time: |                  | 8:00 AM        |              | 12:30 PM       |      | <u>دم</u> | Undo Typing       |                                                                                                    | Treatm | nents | s - Line 1 | 6                |          |           |         |        |           |      |
| 1   | Appl. Sto                                                                      | op Time:  |                  |                |              |                |      | *         | Cut               |                                                                                                    | Tet    | Tet   |            | Treatment        | Form     | Form      | Form    |        |           | Appl |
| ,   | Applicat                                                                       | ion Meth  | od:              | SPRAY          |              | SPRAY          |      |           | Сору              |                                                                                                    | Line   | No.   | Туре       | Name             | Conc     | Unit      | Туре    | Rate   | Rate Unit | Code |
|     | Applicat                                                                       | ion Timir | ng:              | EAPOCR         |              | EAPOCR         |      |           | Copy Current      |                                                                                                    | 14     | э     | ADJ        | CIVI             | 100      | 70        | ЭL      | 0.0    | - WIV     | D    |
|     | Applicat                                                                       | ion Place | ement:           | SURFAC         |              | SURFAC         |      | <b>m</b>  | Dacte             |                                                                                                    | 15     | 5     | HERB       | Super Stomp      | 75       | %AW/W     | DF      | 37(    | 3 >       | В    |
|     | Applied                                                                        | By:       |                  |                |              |                |      |           | Faste             |                                                                                                    | 16     | 5     | ADJ        | NIS              | 100      | %         | SL      | 0.5    | 75 VIV    |      |
| 1   | Air Tem                                                                        | perature, | Unit:            | 60 F           |              | 65 F           |      |           | Insert Repeati    | ing Section                                                                                                    |        |       |            |                  |          |           |         |        |           |      |
|     | % Relat                                                                        | ive Humi  | dity:            |                | 55           | I              | 5    |           | Delete Repeat     | ting Section                                                                                                    |        |       |            |                  |          |           |         |        |           |      |

### Assessment Data Images

#### More 'Rename images' choices

| 🖳 Image Import Preview                                          |                                                             |
|-----------------------------------------------------------------|-------------------------------------------------------------|
| Direction                                                       | Copy to trial folder 📝 Rename image                         |
| By column across Flot                                           | File name components                                        |
| Across columns within "                                         | ✓ Trial ID: 1                                               |
|                                                                 | 📝 Trt: 2 🚔 🔲 Sub: 5 🊔                                       |
| <ul> <li>Sort order</li> <li>Plot' experimental unit</li> </ul> | 🐼 Asm. Date: 3 🚔                                            |
| Treatment                                                       | Add T, P, S (Trt, Plot, Sub) prefix to file name components |
| Number of images per 'Plot'<br>an assessment column:            | G-All7_Fung_T003_18-Jun-2013_P101                           |

\*Images are automatically renamed at save when any file name component changes

January 2014

### Assessment Data Images

#### 'Rename' button to modify names of existing attached images

| Image:               | Rename Assessment Images                                    |
|----------------------|-------------------------------------------------------------|
| Attach               |                                                             |
| Remove               | Copy to trial folder [] Rename image                        |
| Penama               |                                                             |
| Nename               | V Inal ID: V Plot: 4                                        |
| Display by treatment | V Trt: 2 🜩 🗹 Sub: 5 🌲                                       |
|                      | 🔽 Asm. Date: 3 🚔                                            |
|                      | Add T, P, S (Trt, Plot, Sub) prefix to file name components |
|                      | G-All7_Fung_T003_18-Oct-2013_P101                           |
|                      | Rename Images Cancel                                        |

### Assessment Data Images

#### When 'Save As' to copy a trial:

 Are asked to also change Trial ID

🖳 ARM Request

G-All7\_Fungicide

Enter a new Trial ID for the new trial.

Also whether to copy and rename images

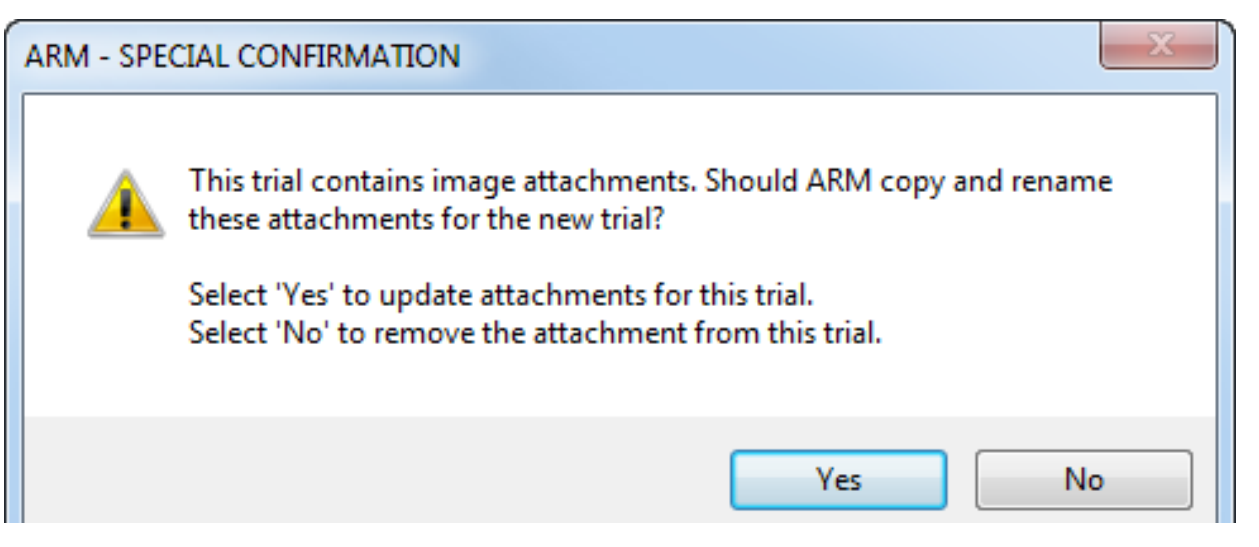

### **Assessment Data Editor**

#### Red line displays in damaged plots

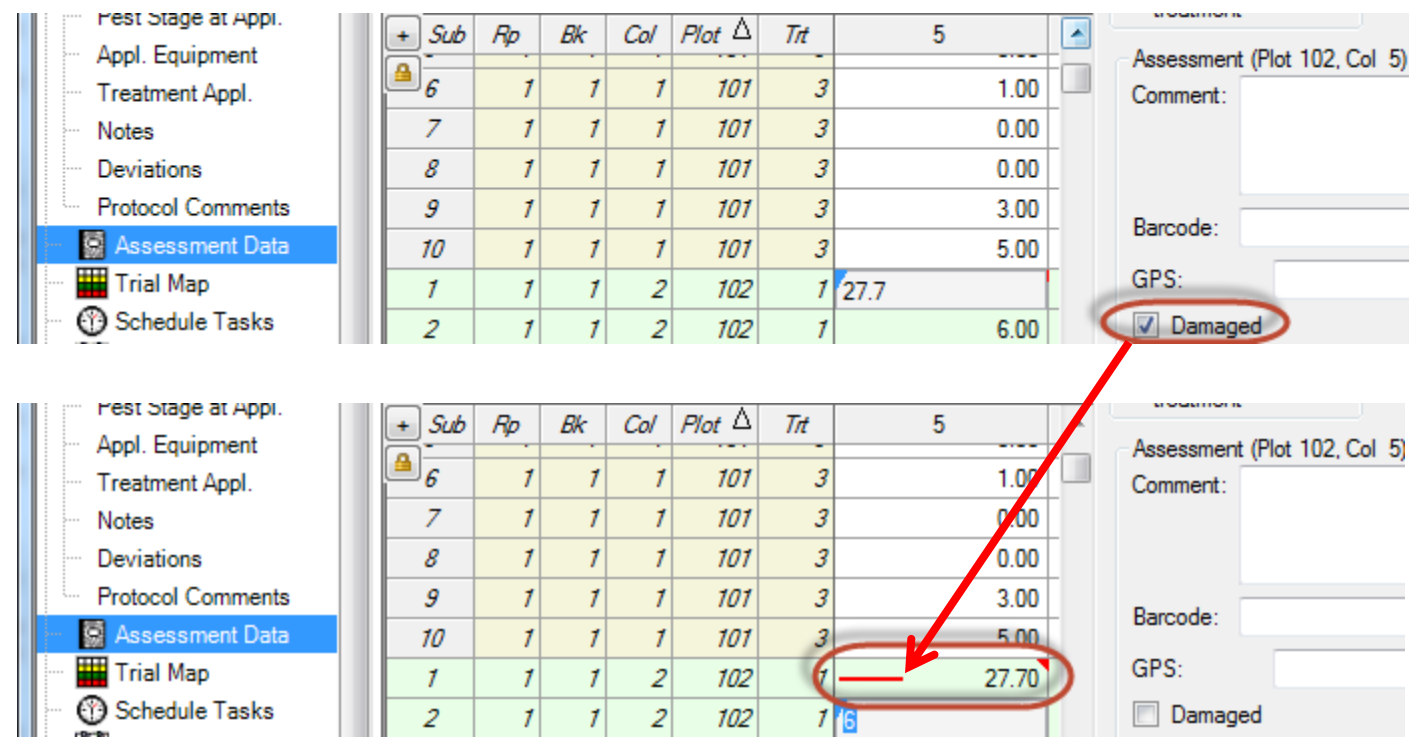

### 'Plot' Experimental Unit Description

 Is "locked" by default to prevent accidental changes (at lower left of Assessment Data editor)

- Italic text indicates read-only state
- Click padlock to allow or end edits

 Toggle the read-only property of the 'Plot' description columns (Read-only columns display in italics).

 Image: Transmission of the transmission of the transmission of transmission of transmissi

| Toggl      | Toggle the read-only property of the 'Plot' description columns (Read-only columns display in italics). |     |     |     |       |  |  |  |  |  |  |  |  |
|------------|----------------------------------------------------------------------------------------------------|-----|-----|-----|-------|--|--|--|--|--|--|--|--|
|            | - np                                                                                                    | UN. | 001 |     | - 111 |  |  |  |  |  |  |  |  |
| <b>a</b> 7 | 1                                                                                                    | 1   | 1   | 101 | 1     |  |  |  |  |  |  |  |  |
|            |                                                                                                    |     |     |     |       |  |  |  |  |  |  |  |  |

### **Data Transformations**

- Henderson-Tilton: when multiple checks, all checks forced to 0% (like Abbott)
- User-defined transformations that make all calculations on treatment means are now non-analyzable "NM" on summaries: @TTABR/@TTAB, @TUPOCR/@TUPOC, @TTHT, @ITAB, @RA, @RA2, @REL, @RELR, @RELS, @THT, @TSO

### **Trial Map Enhancements**

Displays wider factor level description codes and plot numbers

#### Assessment Data:

| Sub | Rp | Bk | Col | <i>Plot</i> ∆ | Trt | Alt Plot ID | Baro |
|-----|----|----|-----|---------------|-----|-------------|------|
| 1   | 1  | 1  | 1   | A-00001       |     | 3 A-00001   |      |
| 1   | 1  | 1  | 2   | A-00002       |     | 4 A-00002   |      |
| 7   | 1  | 7  | 3   | A-00003       | 1   | 2 A-00003   | )    |
|     |    |    |     |               |     |             |      |

#### Auto-sizes plot font for up 8 letters wide

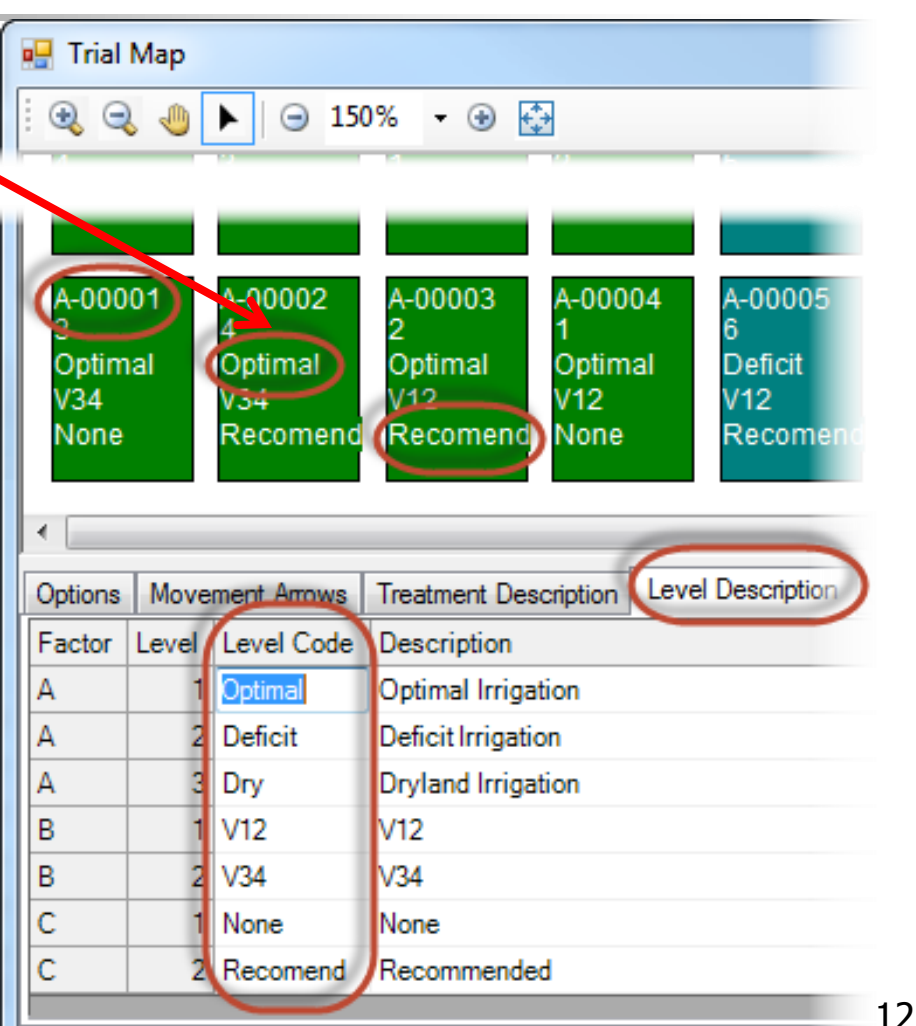

### Settings - Design

Define any split-plot factor to not randomize 🖳 Protocol Settings Layout General Design Treatment

'Plot' numbering:

Use when it is Fill blocks Treatment adjacency: Do not randomize one unit for split-plot design not feasible to A (Imigation) "apply" factor B (Variety) C (Fertility) when randomized: irrigation, wide cultivation or seeding equipment

?

Standard by block (101.102, etc.)

Cancel

X

\*

Help

### Site Description Editor

#### Paste-fill in site description grids

|                        | A           | В     |
|------------------------|-------------|-------|
| ion Date:              | Apr-15-2013 |       |
| Application Method:    | SPRAY       |       |
| Application Timing:    | POSPOS      | ·     |
| Application Placement: | BROFOL      | Undo  |
| Applied By:            | *           | Cut   |
| Air Temperature, Unit: | 17 C 📭      | Сору  |
| % Relative Humidity:   |             | Conv  |
| Wind Velocity, Unit:   | -           | Copy  |
| Wind Direction:        |             | Paste |

Applica

|                        |             |               | , ppilodi |   | beechption                     |              |       |   |  |  |  |
|------------------------|-------------|---------------|-----------|---|--------------------------------|--------------|-------|---|--|--|--|
| <u>_</u>               | A           |               | В         |   | С                              | D            | E     | F |  |  |  |
| ion Date:              | Apr-15-2013 | Apr-15-2013 🔔 |           |   |                                |              |       |   |  |  |  |
| Application Method:    | SPRAY       |               |           |   |                                |              |       |   |  |  |  |
| Application Timing:    | POSPOS      |               |           |   |                                |              |       |   |  |  |  |
| Application Placement: | BROFOL      | BROFOL        |           |   | CONDO Delete repeating section |              |       |   |  |  |  |
| Applied By:            |             |               | *         | С | ut                             |              |       |   |  |  |  |
| Air Temperature, Unit: | 17 C        | Ţ             |           | С | ору                            |              |       |   |  |  |  |
| % Relative Humidity:   |             |               |           | С | opy Current                    | Repeating Se | ction |   |  |  |  |
| Wind Velocity, Unit:   |             | Ţ             | 8         | P | aste                           | . 2          |       |   |  |  |  |
| Wind Direction:        |             |               |           | _ |                                |              |       |   |  |  |  |

Application Description

#### Application Description

|                        | А           | В      | С      | D      | E      | F      |
|------------------------|-------------|--------|--------|--------|--------|--------|
| ion Date:              | Apr-15-2013 |        |        |        |        | -      |
| Application Method:    | SPRAY       | SPRAY  | SPRAY  | SPRAY  | SPRAY  | SPRAY  |
| Application Timing:    | POSPOS      | POSPOS | POSPOS | POSPOS | POSPOS | POSPOS |
| Application Placement: | BROFOL      | BROFOL | BROFOL | BROFOL | BROFOL | BROFOL |
| Applied By:            | -           |        |        |        | -      | -      |
| Air Temperature, Unit: | 17 C        |        | Ţ      |        | -      | -      |
| % Relative Humidity:   |             |        |        |        |        |        |
| Wind Velocity, Unit:   | -           |        | Ţ      | Ţ      | -      | -      |
| Wind Direction:        |             |        |        |        |        |        |

January 2014

#### Protocol Treatments

| <br>Protocol Treatments R                                       | eport Options                     |
|-----------------------------------------------------------------|-----------------------------------|
| Protocol Product Amou<br>Global - General<br>Protocol Treatment | nt Totals F<br>Global - Page<br>s |
| Multi-factor View<br>Factors and levels<br>Treatments<br>Both   |                                   |

#### Trial Treatments

Trial Treatments Report Options

| Product Amount Tota                                           | ls        | Pre-mix Ingredient  |  |  |  |  |
|---------------------------------------------------------------|-----------|---------------------|--|--|--|--|
| Global - General                                              | G         | obal - Page Heading |  |  |  |  |
| Trial Treatments                                              |           | Trial Treatments    |  |  |  |  |
| Multi-factor View<br>Factors and levels<br>From entered field | lds in th | e original protocol |  |  |  |  |
| From first occurrence of each factor and level in trial       |           |                     |  |  |  |  |
|                                                               |           |                     |  |  |  |  |
| <ul> <li>Treatments</li> </ul>                                |           |                     |  |  |  |  |

#### Define whether to list:

#### Levels of each factor (like protocol Treatments editor)

| Trt<br>No. | Туре                 | Treatment<br>Name | Form<br>Conc | Form<br>Unit | Form<br>Type | Rate | Rate<br>Unit | Growth<br>Stage | Appl<br>Code |
|------------|----------------------|-------------------|--------------|--------------|--------------|------|--------------|-----------------|--------------|
| Fact       | Factor A (Herbicide) |                   |              |              |              |      |              |                 |              |
| 1          | HERB                 | Tub               | 500          | g/L          | EC           |      |              |                 |              |
| 2          | HERB                 | Tilt              | 600          | g/L          | EC           |      |              |                 |              |
| Fact       | or B (Ra             | ate)              |              |              |              |      |              |                 |              |
| 1          |                      | Lowrate           |              |              |              | 25   | g ai/ha      |                 |              |
| 2          |                      | High rate         |              |              |              | 50   | g ai∕ha      |                 |              |
| Fact       | Factor C (Stage)     |                   |              |              |              |      |              |                 |              |
| 1          |                      | E arly            |              |              |              |      |              | EAPOCR          | А            |
| 2          |                      | Late              |              |              |              |      |              | LAPOCR          | В            |

#### Multiplied-out" treatment list

(the current ARM option)

#### Both formats

| Trt<br>No. | Туре | Treatment<br>Name           | Form<br>Conc | Form<br>Unit | Form<br>Type | Rate     | Rate<br>Unit       | Growth<br>Stage    | Appl<br>Code |
|------------|------|-----------------------------|--------------|--------------|--------------|----------|--------------------|--------------------|--------------|
| 1          | HERB | Tub<br>Lowrate<br>Early     | 500          | g/L          | EC           | 25<br>25 | g ai/ha<br>g ai/ha | E APOCR<br>E APOCR | A<br>A       |
| 2          | HERB | Tub<br>Lowrate<br>Late      | 500          | g/L          | EC           | 25<br>25 | g ai/ha<br>g ai/ha | LAPOCR<br>LAPOCR   | B<br>B       |
| 3          | HERB | Tub<br>High rate<br>E arly  | 500          | g/L          | EC           | 50<br>50 | g ai/ha<br>g ai/ha | E APOCR<br>E APOCR | A<br>A       |
| 4          | HERB | Tub<br>High rate<br>Late    | 500          | g/L          | EC           | 50<br>50 | g ai/ha<br>g ai/ha | LAPOCR<br>LAPOCR   | B<br>B       |
| 5          | HERB | Tilt<br>Lowrate<br>Early    | 600          | g/L          | EC           | 25<br>25 | g ai/ha<br>g ai/ha | E APOCR<br>E APOCR | A<br>A       |
| 6          | HERB | Tilt<br>Lowrate<br>Late     | 600          | g/L          | EC           | 25<br>25 | g ai/ha<br>g ai/ha | LAPOCR<br>LAPOCR   | B<br>B       |
| 7          | HERB | Tilt<br>High rate<br>E arly | 600          | g/L          | EC           | 50<br>50 | g ai/ha<br>g ai/ha | E APOCR<br>E APOCR | A<br>A       |
| 8          | HERB | Tilt<br>High rate<br>Late   | 600          | g/L          | EC           | 50<br>50 | g ai/ha<br>g ai/ha | LAPOCR<br>LAPOCR   | B<br>B       |

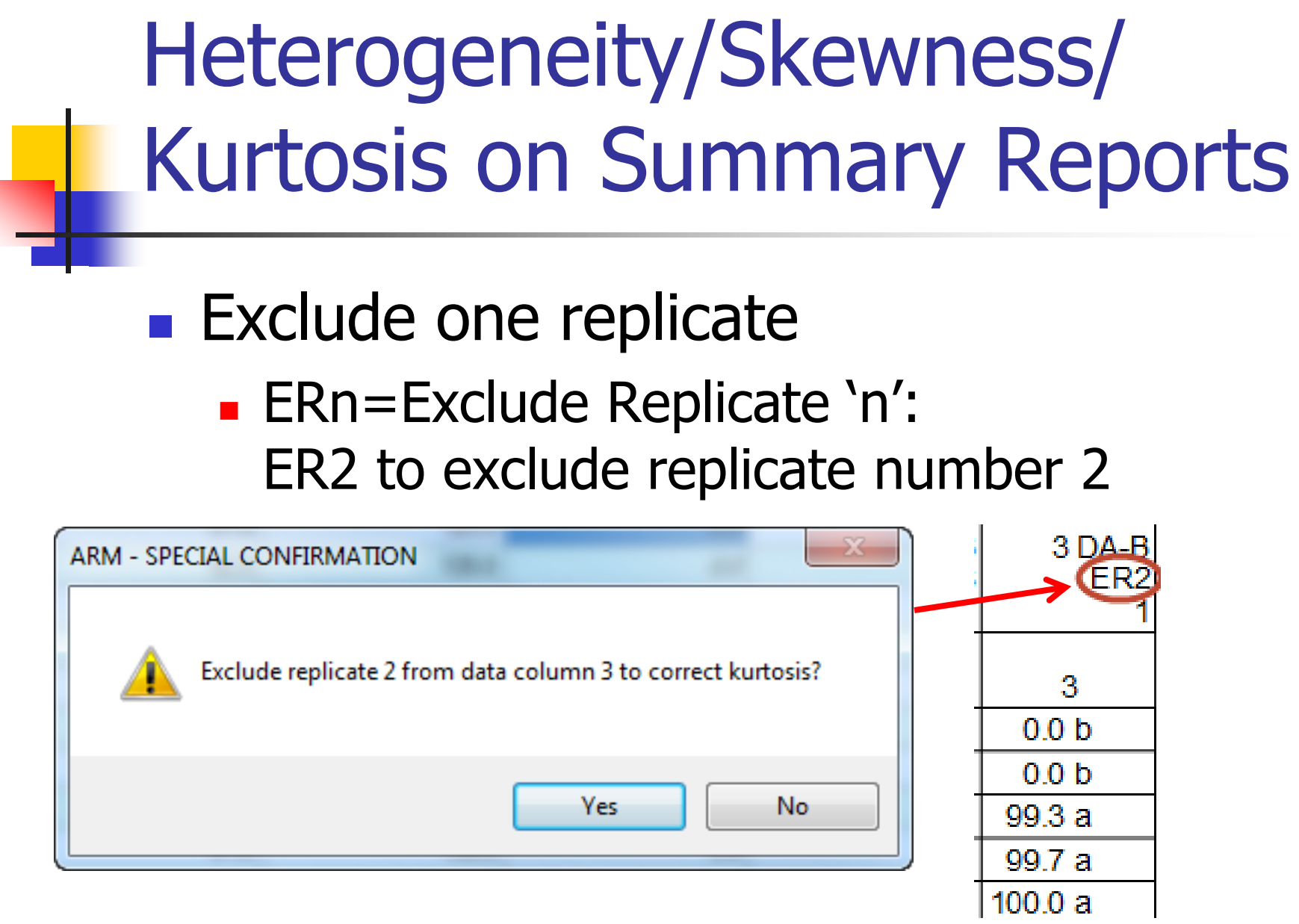

Excluded replicate 2 in column 3

### **AOV Means Table Report**

 Define mean symbol when AOV cannot detect significant differences between means (previously was always `a')

| AOV Means Table Rep                           | oort Options                |                  | Rating Type<br>Rating Unit |                            | F      | PHYGEN<br>% |
|-----------------------------------------------|-----------------------------|------------------|----------------------------|----------------------------|--------|-------------|
| Pre-mix Ingredient                            | Fields to Print             | Global - General | Trt Treatment              | Rate Appl                  |        |             |
| AOV Means Table                               | Report Options              | General Sumr     | No. Name                   | Rate Unit Code             |        | 1           |
| Mana comparison tost                          |                             |                  | 1 Untreated                | Check ABC                  |        | 0.0         |
| mean companson test                           |                             |                  | 2 TUB                      | 0.5 l/ha ABC               |        | 0.0         |
| Test:                                         | Student-Newman-H            | (euls 🔻          | 3 TUB                      | 1 l/ha ABC                 |        | 0.0         |
| Significance level:                           |                             | 5% -             | 4 TILT 250                 | 0.5 l/ha ABC               |        | 0.0         |
| Use FAOV complete                             | error for split-plot trials |                  | 5 MICO 60<br>FUNGOL        | 1.5 l/ha AB<br>1.25 l/ha C |        | <b>9</b> -  |
| Only when significant AOV treatment P(F)      |                             |                  | Treetment                  |                            |        | 0 0001      |
| Symbol indicating no sigr<br>treatment means: | nificant difference betv    | Treatment Prot   | D(F)                       |                            | 1.0000 |             |

### **Other Report Changes**

- Include images in reports printed to Excel (Trial Map, Assessment Map, etc.)
- Assessment Data Summary report option prints extended plot information columns

| Report Options                                                    |                                                                                          |  |  |  |  |  |
|-------------------------------------------------------------------|------------------------------------------------------------------------------------------|--|--|--|--|--|
| Global - General                                                  | Global - Pa                                                                              |  |  |  |  |  |
| General Summar                                                    | y G                                                                                      |  |  |  |  |  |
| V Average subsamples                                              |                                                                                          |  |  |  |  |  |
| Include 'Plot' experimental unit number                           |                                                                                          |  |  |  |  |  |
| Display extended 'Plot' experimental unit description information |                                                                                          |  |  |  |  |  |
|                                                                   | port Options<br>Global - General<br>General Summar<br>number<br>ental unit description i |  |  |  |  |  |

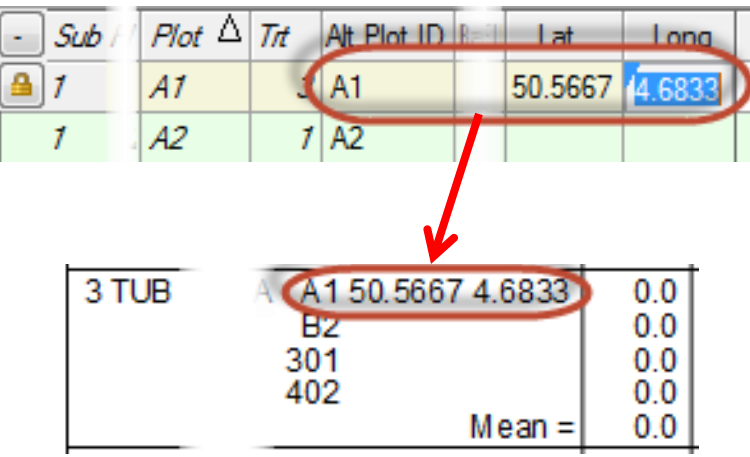

### Create Protocol – Layout tab

 'Range by Row' plot numbering uses trial map row & column as plot numbers (frequently used in variety trials)

| 🖳 Protocol Settings               | ? ×                           |  |  |  |  |  |
|-----------------------------------|-------------------------------|--|--|--|--|--|
| General Design Treatment          | Layout                        |  |  |  |  |  |
| 'Plot' numbering:                 | Range by Row 👻 Separator: 🚬 💌 |  |  |  |  |  |
| Begin at:                         | Bottom left 👻                 |  |  |  |  |  |
| Serpentine numbering              |                               |  |  |  |  |  |
| Ranges as columns instead of rows |                               |  |  |  |  |  |

### Create Protocol – Layout tab

- Range by Row plot numbers display on:
  - Trial Map
  - Assessment Editor

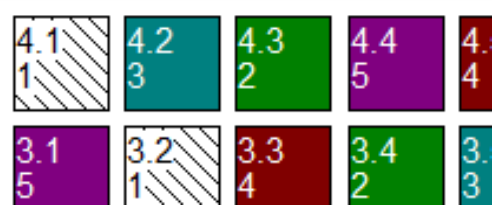

#### Reports

| Trt<br>No. | Rep<br>1 | 2   | 3   | 4   | Notes |
|------------|----------|-----|-----|-----|-------|
| 1          | 1.1      | 2.4 | 3.2 | 4.1 |       |
| 2          | 1.2      | 2.3 | 3.4 | 4.3 |       |
| 3          | 1.3      | 2.1 | 3.5 | 4.2 |       |
| 4          | 1.4      | 2.5 | 3.3 | 4.5 |       |
| 5          | 1.5      | 2.2 | 3.1 | 4.4 |       |

| + Sub | Rp | Bk | Col | <i>Plot</i> ∆ | Trt |  |
|-------|----|----|-----|---------------|-----|--|
| A 1   | 7  | 7  | 1   | 1.1           | 7   |  |
| 7     | 1  | 1  | 2   | 1.2           | 2   |  |
| 1     | 7  | 7  | 3   | 1.3           | 3   |  |
| 7     | 1  | 1  | 4   | 1.4           | 4   |  |
| 1     | 7  | 7  | 5   | 1.5           | 5   |  |
| 1     | 2  | 2  | 1   | 2.1           | 3   |  |

### Create Protocol – Layout tab

#### Define very large plot numbers

| 🖶 Trial Settings                                                                    |                                                     | 8       |  |  |  |  |
|-------------------------------------------------------------------------------------|-----------------------------------------------------|---------|--|--|--|--|
| General Design Treatment                                                            | Layout                                              |         |  |  |  |  |
| 'Plot' numbering:                                                                   | Standard by block (101,102, etc.)                   | ) 🔻     |  |  |  |  |
| Begin at:                                                                           | •                                                   |         |  |  |  |  |
| <ul> <li>Serpentine numbering</li> <li>Blocks as columns instead of rows</li> </ul> |                                                     |         |  |  |  |  |
| Non-randomized replicate:                                                           |                                                     | 1 🍦     |  |  |  |  |
| Starting block number:                                                              |                                                     | 50000 🚔 |  |  |  |  |
| Increment between blocks:                                                           | 10000 🚔                                             |         |  |  |  |  |
| Buffer between blocks:                                                              | 1                                                   |         |  |  |  |  |
| Starting 'Plot' experimental un                                                     | 1 🚔                                                 |         |  |  |  |  |
| Increment between 'Plot' expe                                                       | Increment between 'Plot' experimental unit numbers: |         |  |  |  |  |

| 🖳 Trial Map            |              |              |  |  |  |  |  |
|------------------------|--------------|--------------|--|--|--|--|--|
| i 🔍 🔍 🤚 🕨 🖂 150% 🛛 😔 🔮 |              |              |  |  |  |  |  |
| 8000001<br>2           | 8000101<br>5 | 8000201<br>3 |  |  |  |  |  |
| 7000001<br>3           | 7000101<br>4 | 7000201      |  |  |  |  |  |
| 6000001<br>5           | 6000101<br>3 | 6000201<br>2 |  |  |  |  |  |
| 5000001;               | 5000101<br>2 | 5000201<br>3 |  |  |  |  |  |

#### January 2014

### Create Trial - Merge Factor to

New Settings option to define automerge actions for combining factors when creating a multi-factor trial (e.g. copying rates or growth stages to factor that defines rested products)

Factors: 3

Herbicide

Rate

Stage

Merge Factor

fields to

Do not merge

Levels

### Create Trial - Merge Factor to

#### These protocol treatments:

| Trt<br>Line | Trt<br>No. | Туре | Treatment Name                |     | Form<br>Unit | Form<br>Type | Rate          | Rate Unit | Growth<br>Stage | Appl<br>Code |
|-------------|------------|------|-------------------------------|-----|--------------|--------------|---------------|-----------|-----------------|--------------|
| 1           |            |      | Start of Factor A (Herbicide) |     |              |              |               |           |                 |              |
| 2           | 1          | HERB | Tub                           | 500 | g/L          | EC           |               |           |                 |              |
| 3           | 2          | HERB | Tilt                          | 600 | g/L          | EC           |               |           |                 |              |
| 4           |            |      | Start of Factor B (Rate)      |     |              |              |               |           |                 |              |
| 5           | 1          |      | Low rate                      |     |              |              | 25            | g Al/ha   |                 |              |
| 6           | 2          |      | High rate                     |     |              |              | <del>50</del> | g Al/ha   |                 |              |
| 7           |            |      | Start of Factor C (Stage)     |     |              |              |               |           |                 |              |
| 8           | 1          |      | Early                         |     |              |              |               |           | EAPOCR          | Α            |
| 9           | 2          |      | Late                          |     |              |              |               |           | LAPOCR          | В            |

### Create Trial - Merge Factor to

#### Result in these trial treatments

| Trt<br>Line | Trt<br>No. | Туре | Treatment<br>Name | Form<br>Conc | Form<br>Unit | Form<br>Type | Rate | Rate Unit | Growth<br>Stage | Appl<br>Code | Factor<br>ID | Level<br>No. |
|-------------|------------|------|-------------------|--------------|--------------|--------------|------|-----------|-----------------|--------------|--------------|--------------|
| 1           | 1          | HERB | Tub 📮             | 500          | g/L          | EC           | 25   | g Al/ha   | EAPOCR          | Α            | А            | 1            |
| 2           | 1          |      | Low rate          |              |              |              | 25   | g Al/ha   |                 |              | В            | 1            |
| 3           | 1          |      | Early             |              |              |              |      |           | EAPOCR          | Α            | С            | 1            |
| 4           | 2          | HERB | Tub               | 500          | g/L          | EC           | 25   | g Al/ha   | LAPOCR          | В            | А            | 1            |
| 5           | 2          |      | Low rate          |              |              |              | 25   | g Al/ha   |                 |              | В            | 1            |
| 6           | 2          |      | Late              |              |              |              |      |           | LAPOCR          | В            | С            | 2            |
| 7           | 3          | HERB | Tub               | 500          | g/L          | EC           | 50   | g Al/ha   | EAPOCR          | Α            | А            | 1            |

| 18 | 6 |      | Late      |     |     |    |    |         | LAPOCR | В | С | 2 |
|----|---|------|-----------|-----|-----|----|----|---------|--------|---|---|---|
| 19 | 7 | HERB | Tilt      | 600 | g/L | EC | 50 | g Al/ha | EAPOCR | Α | А | 2 |
| 20 | 7 |      | High rate |     |     |    | 50 | g Al/ha |        |   | В | 2 |
| 21 | 7 |      | Early     |     |     |    |    |         | EAPOCR | Α | С | 1 |
| 22 | 8 | HERB | Tilt      | 600 | g/L | EC | 50 | g Al/ha | LAPOCR | В | А | 2 |
| 23 | 8 |      | High rate |     |     |    | 50 | g Al/ha |        |   | В | 2 |
| 24 | 8 |      | Late      |     |     |    |    |         | LAPOCR | В | С | 2 |

### Tasks

- Outlook Appointment starting time used as the starting time for tasks ARM creates in Outlook.
- Saves 'Selected Studies' for current Master Calendar as default the next time ARM is opened.

### Study Rules Now anyone can add rules to a study Use 'Permissions' to set who can edit rules Protocol author can change all rules Allows contractors to add rules for in-house staff with contracted trials

| ŀ | St <u>u</u> dy | Rules        |                  |                                                 |                  |                    |                         |
|---|----------------|--------------|------------------|-------------------------------------------------|------------------|--------------------|-------------------------|
|   | Rule           | Rule ID      | Editor           | Field                                           | Condition        | Permissions        | Rule Details            |
|   | 1              | Required 🛛 👻 | Site Description | General Trial - Latitude of LL Corner $^\circ$  | one-year/interin | Me and my deputies | required for site visit |
|   | 2              | Required     | Site Description | General Trial - Longitude of LL Corner $^\circ$ | one-year/interin | Me and my deputies | required for site visit |
|   | 3              | Recommended  | Site Description | Soil - Fertility Level                          | one-year/final/m | Me and my deputies | used to group trials fo |
|   | 4              | Recommended  | Site Description | Moisture - Overall Moisture Conditions          | one-year/final/m | Me and my deputies | used to group trials fo |

### Tools – Options, General tab

## Automatically save studies in ARM 9 format

- Creates protocols and trials as .prt9/.dat9
- Avoids prompting to save in ARM 9 format to keep all information when is currently in .pr

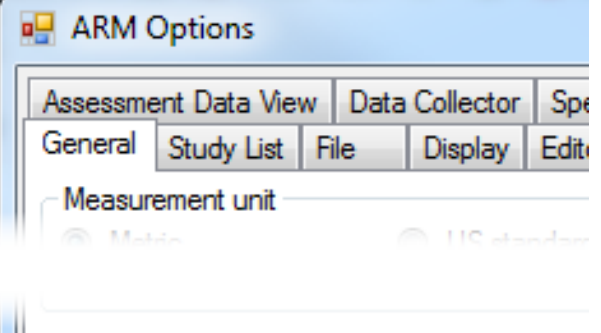

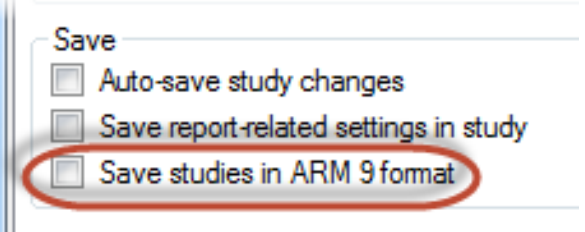

when is currently in .prt8/.dat8 format

### Tools – Options, Send To tab

 Option to attach reports in PDF format when sending trial results or a protocol by e-mail

| RM Options                                                                                         |                                                                    |  |  |  |  |  |  |  |  |  |
|----------------------------------------------------------------------------------------------------|--------------------------------------------------------------------|--|--|--|--|--|--|--|--|--|
| Assessment Data View Data Collector Special Configuration GDMdef Studies                           |                                                                    |  |  |  |  |  |  |  |  |  |
| General Study List File Display Edit                                                               | or Toolbar Send To Treatment View Site Des                         |  |  |  |  |  |  |  |  |  |
| <ul> <li>External Sponsor/Cooperator</li> <li>Sending a trial</li> <li>Files to attach:</li> </ul> | -house GDMdef Researcher<br>Sending a protocol<br>Files to attach: |  |  |  |  |  |  |  |  |  |
| 🛛 🗹 Attachments 👘 Original Pro                                                                     | tocol 🛛 Attachments                                                |  |  |  |  |  |  |  |  |  |
| EDE Attachn                                                                                        | ents V EDP                                                         |  |  |  |  |  |  |  |  |  |
| Reports as PDF 🔻 🔲 EDP                                                                             | ✓ Reports as RTF ▼                                                 |  |  |  |  |  |  |  |  |  |

### File – Open

#### When ARM is copying a study from a temporary location to study directory, any read-only protection is removed

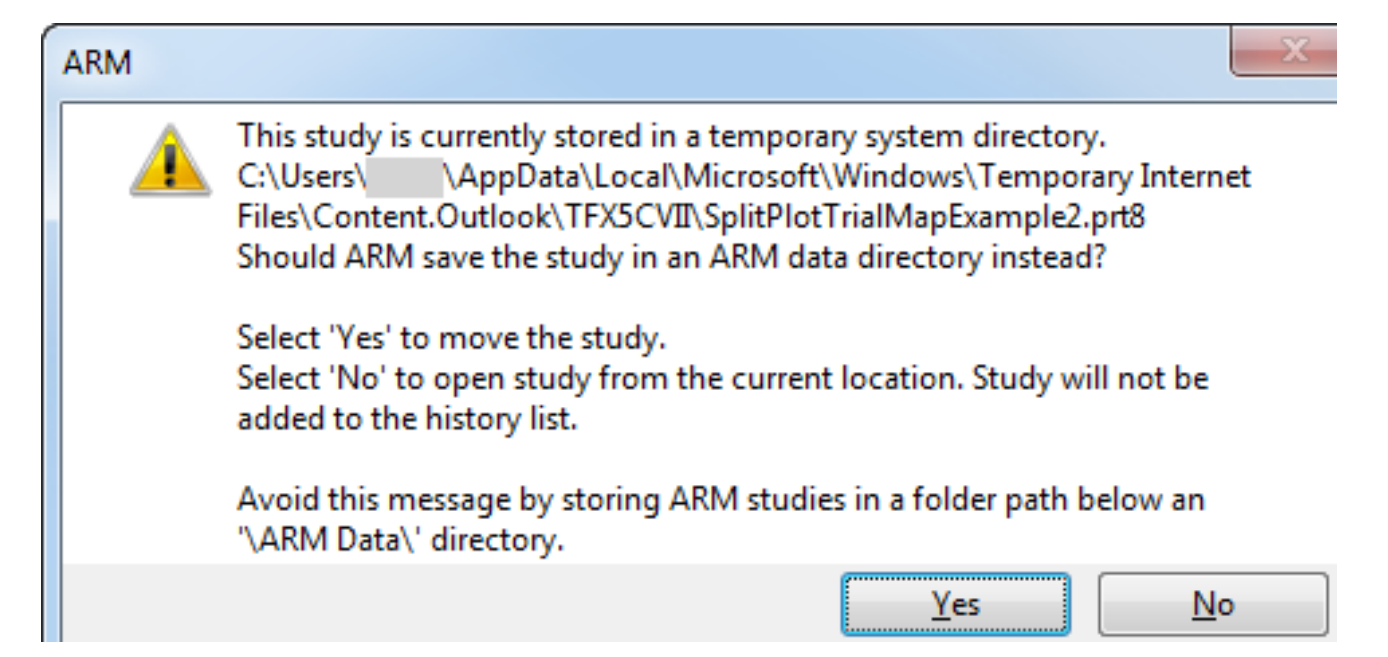

### **Re-validate Entire Trial**

#### Tools - Re-validate Entire Trial

- Checks every field, including fields marked "already been checked" Tools Table Utilities Window Graph Spelling F6
- May find errors that are preventing a trial from exporting

| 100 | ן צוס | Table      | ounties      | window | Graph |
|-----|-------|------------|--------------|--------|-------|
| Ŷ   | Sp    | elling     |              |        | F6    |
|     | Re    | number     |              |        |       |
|     | Re    | fresh Edit | tor from Lis | t      |       |

### Summary Across Trials 8

- Summaries with large number of data columns, or of trials with many missing data points, are now ~10x faster
- "Display AOV Means Comparison letter" graph options are active
- Analyze one replicate strip/demo trials
- Summary Report option to include adjusted treatment means